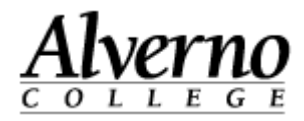

## Notify Grader – How to get an emails when a student submits an assignment

If you would like to be notified when a student has turn in an assignment, you must make changes in two places. First change your Messaging settings. Second, choose Yes on the dropdown box after "Notify graders about submissions."

| Task                                                                                                    | Screen Shot                                                                                                   |
|----------------------------------------------------------------------------------------------------|----------------------------------------------------------------------------------------------------|
| <ul> <li>In order for an instructor to receive emails when<br/>a student submits an assignment, Messaging<br/>Settings must be changed.</li> <li>1. Log in to Moodle</li> <li>2. From the "My Home page," click the<br/>"Messaging" link in the Settings block</li> </ul> | Settings III<br>My profile settings<br>Edit profile<br>Change password<br>Roles<br>Security keys<br>Messaging |
| 3. Scroll down to Assignment Notifications and<br>and placed a check mark under "Email" for<br>both "When I'm Logged in" and "When I'm                                                                                                    | Assignment Activity stream Popup notification Email Alert badge notification Assignment notifications         |
| offline."                                                                                                    | When I'm logged in                                                                                            |
|                                                                                                    | When I'm offline                                                                                              |

## Technology Services 414-382-6700 helpdesk@alverno.edu

2

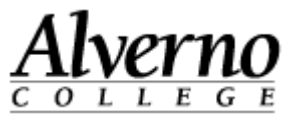

| Task                                                                                                  | Screen Shot                                |
|----------------------------------------------------------------------------------------------------|--------------------------------------------|
| 4. Scroll down and click Update Profile.                                                              | Update profile<br>this page                |
| Once the Messaging settings are changed, you                                                          |                                            |
| can proceed to adding an assignment and turning<br>on grade notification                              |                                            |
| <ol> <li>Select "Add an activity or resource" in the topic where you want your assignment.</li> </ol> | Add an activity or resource                |
| 7. Select "Assignment" from the Activities                                                            | Add dir di                                 |
| section.                                                                                              | ACTIVITIES                                 |
|                                                                                                    | Advanced Forem<br>Assignment<br>Attendance |

## Technology Services 414-382-6700 helpdesk@alverno.edu

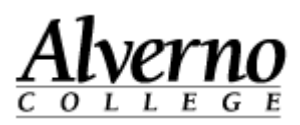

| Task                                                                                                    | Screen Shot                                                                                                    |
|----------------------------------------------------------------------------------------------------|----------------------------------------------------------------------------------------------------|
| <ul> <li>8. Under "Assignment Settings," choose Yes on the dropdown box after "Notify graders about submissions."</li> <li>9. If your assignment has a due date, You have the option of selecting No to "Notify graders about submissions" and Yes to the box below after "Notify about late submissions." If you select Yes in the first box, the second is automatically changed to yes.</li> </ul> | Assignment settings<br>Allow submissions from  4 • September • 2013 • 15 • 00 • Enable<br>Due date  11 • September • 2013 • 15 • 00 • Enable<br>Cut-off date  11 • September • 2013 • 15 • 00 • Enable<br>Always show description  Yes •<br>Require students click submit<br>button  No •<br>Require that students<br>accept the submission<br>statement  No •<br>Notify graders about<br>Submissions  Yes •<br>Notify graders about late<br>Submissions  Yes • |
| 10. Make other setting selections and scroll<br>down and select "Save and return to course."                                                                                                    | Save and return to course                                                                                                    |